# ASDM无法正常登陆ASA

#### 目录

- 硬件平台
- <u>软件版本</u>
- <u>问题描述</u>
- 问题分析思路
- 故障排除步骤
- <u>经验总结</u>

### <u>硬件平台</u>

ASA 5500 系列

### <u>软件版本</u>

所有版本

## 问题描述

用户有一台新上线的ASA 5585 防火墙,发现在日常使用维护中,少部分用户可以正常的使用 ASDM登陆ASA进行配置和管理,大部分用户的电脑不能够正常的登陆ASDM。 有问题的用户在 IE浏览器,敲入ASA的地址以后没有任何反应,页面呈现空白页。

#### 问题分析思路

1. 确认防火墙上的相关配置是否无误。

- 2. 能够访问ASDM 和不能够访问ASDM的电脑是否是同一网段,设备是否有区别。
- 3. 在用户的笔记本上抓包分析,能够访问ASDM和不能访问ASDM分析不同点。
- 4. 查看ASA上相关的log 信息。

#### 故障排除步骤

#### 1. 确实配置

show run http 检查交换机上关于http 配置,是否在正确的接口上调用了命令,是否允许相应的网络访问.

ciscoasa(config)# show run http http server enable http 10.1.0.0 255.255.0.0 outside http 0.0.0.0 0.0.0.0 inside

用户的inside 接口确实是放行了所有的地址来访问ASA.

show run asdm 检查ASDM 调用asdm image 的情况。

#### show asp table socket 查看对应的接口是否在监听443端口

| ciscoasa(c | config)# sł | now asp table socket |                 |                      |       |
|------------|-------------|----------------------|-----------------|----------------------|-------|
| Protocol   | Socket      | Local Address        | Foreign Address | State                |       |
| TCP        | 0000f1bf    | 10.75.61.192:23      | 0.0.0:*         | LISTEN               |       |
| SSL        | 0001d87f    | 10.14.48.54:443      | 0.0.0:*         | LISTEN               |       |
| SSL        | 0001e97f    | 10.193.11.4:443      | 0.0.0:*         | LISTEN ciscoasa(cont | fig)# |

从配置上分析配置都是正确的配置,而且相应的接口也在监听TCP对应的443端口。

2. 询问用户能够访问ASDM 和不同够访问ASDM 的主机是否在同一个网段?
 网管ASA的PC都是同一交换机上同一VLAN的主机。
 从网络路径上分析,所有PC经过的路径都是相同的,排错网络差异的问题。

3. 抓包分析。

有问题的数据包

66 50277 > https [SYN] Seq=0 Win=8192 Len=0 MSS=1460 WS=4 SACK\_PERM=1 58 https > 50277 [SYN, ACK] Seq=0 Ack=1 Win=8192 Len=0 MSS=1380 54 50277 > https [ACK] Seq=1 Ack=1 Win=64860 Len=0 158 client Hello 54 https > 50277 [ACK] Seq=1 Ack=105 Win=32664 Len=0 54 [TCP Window Update] https > 50277 [ACK] Seq=1 Ack=105 Win=32768 Len=0 61 Alert (Level: Fata], Description: Handshake Failure) 54 https > 50277 [RST] Seq=8 Win=32768 Len=0

有问题的数据包

62 bfd-control > https [SYN] Seq=0 Win=65535 Len=0 MSS=1460 SACK\_PERM=1 58 https > bfd-control [SYN, ACK] Seq=0 Ack=1 Win=8192 Len=0 MSS=1380 54 bfd-control > https [ACK] Seq=1 Ack=1 Win=65535 Len=0 124 client Hello 54 https > bfd-control [ACK] Seq=1 Ack=71 Win=32698 Len=0 54 [TCP Window Update] https > bfd-control [ACK] Seq=1 Ack=71 Win=32768 Len=0 574 Server Hello, Certificate, Server Hello Done 244 client Key Exchange, Change Cipher Spec, Encrypted Handshake Message 54 https > bfd-control [ACK] Seq=521 Ack=261 Win=32578 Len=0 54 [TCP Window Update] https > bfd-control [ACK] Seq=521 Ack=261 Win=32768 Len=0 54 [TCP Window Update] https > bfd-control [ACK] Seq=521 Ack=261 Win=32768 Len=0

对比两个样本的数据包发现,有问题的PC在于ASA在SSL 建立的过程中失败了。 SSL Handshake Failure (40)

4. 在ASA上打开log功能,记录在用户登录ASDM过程中的SSL建立过程的log。

ciscoasa(config)# show run logging logging enable logging class ssl buffered debugging ciscoasa(config)#

使用 logging class 命令可以使ASA只存储特定类别的log。

ciscoasa(config)# show logging Syslog logging: enabled %ASA-6-725001: Starting SSL handshake with client inside:192.188.1.235/49972 for TLSv1 session. %ASA-7-725010: Device supports the following 1 cipher(s). %ASA-7-725011: Cipher[1] : DES-CBC-SHA %ASA-7-725008: SSL client inside:192.188.1.235/49972 proposes the following 8 cipher(s). %ASA-7-725011: Cipher[1] : AES128-SHA

| %ASA-7-725011: | Cipher[2] | : | AES256-SHA           |
|----------------|-----------|---|----------------------|
| &ASA-7-725011: | Cipher[3] | : | RC4-SHA              |
| &ASA-7-725011: | Cipher[4] | : | DES-CBC3-SHA         |
| &ASA-7-725011: | Cipher[5] | : | DHE-DSS-AES128-SHA   |
| &ASA-7-725011: | Cipher[6] | : | DHE-DSS-AES256-SHA   |
| %ASA-7-725011: | Cipher[7] | : | EDH-DSS-DES-CBC3-SHA |
| &ASA-7-725011: | Cipher[8] | : | RC4-MD5              |
|                |           |   |                      |

%ASA-7-725014: SSL lib error. Function: SSL3\_GET\_CLIENT\_HELLO Reason: no shared cipher

可以看到当前ASA 就支持一种加密算法DES-CBC-SHA, 而这仅有的一种加密方式又不在浏览 器支持的范围内,所有PC无法与ASA完成SSL的握手连接。

5. 查看当前ASA SSL的配置,并添加加密方式。

ciscoasa(config)# show run all ssl

ssl server-version any

ssl client-version any

ssl encryption des-shal

ssl certificate-authentication fca-timeout 2

发现只有1种加密方式,这时候我们尝试去添加更多的加密算法。 通过show version 检查 ASA是不是有3DES-AES 加密的license. 如果没有需要申请相应的license。

ciscoasa(config)# show version

| <b>华们经104万加其此的</b> 加密算法 |   |         |           |  |  |  |  |  |
|-------------------------|---|---------|-----------|--|--|--|--|--|
| VPN-3DES-AES            | : | Enabled | perpetual |  |  |  |  |  |
| VPN-DES                 | : | Enabled | perpetual |  |  |  |  |  |
|                         |   |         |           |  |  |  |  |  |

我们给ASA添加其他的加密算法。

ciscoasa(config)# ssl encryption 3des-sha1 des-sha1 aes128-sha1 aes256-sha1

6. 用户可以成功的登陆ASDM

| Cisco ASDM-IDM Launcher v1.5(56)                                       | - 0       | х        |
|------------------------------------------------------------------------|-----------|----------|
| Sisco ASDM-IDM Launcher                                                | cis       | վե<br>co |
| Enter username and password for 10.75.61.192<br>Username:<br>Password: |           |          |
| OK Close                                                               |           | e.   A   |
| Due & EDM                                                              | artun Mil | Se l     |

## <u>经验总结</u>

- 1. 要分析ASDM登陆ASA的整个过程。 先是https网页登陆进入,然后是允许java 程序。
- 在日常的troubleshooting 中一定要注意观察设备的系统日志。
  有时候日志能够帮我们快速准确的定位问题。